| Web of Science                                                                                                    | Clarivate<br>Analytics                                                                                                    |
|----------------------------------------------------------------------------------------------------|----------------------------------------------------------------------------------------------------|
| Search Search Results                                                                                                    | My Tools 👻 Search History Marked List                                                                                                    |
| Full Text Options •     🔂 Look Up Full Text     🔂 🗠     Save to EndNote online     •     Add to Marked List                                                                                                    | <b>∜</b> 1 of 1                                                                                                    |
| Second-Order Statistics Analysis to Cope With Contrast Enhancement Counter-Forensics                                                                                                    | Citation Network                                                                                                    |
| By: De Rosa, A (De Rosa, Alessia) <sup>[1]</sup> ; Fontani, M (Fontani, Marco) <sup>[1]</sup> ; Massai, M (Massai, Matteo) <sup>[1]</sup> ; Piva, A (Piva, Alessandro) <sup>[1]</sup> ; Bam, M<br>(Bami, Mauro) <sup>[2]</sup><br>View ResearcherID and ORCID<br>IEEE SIGNAL PROCESSING LETTERS<br>Volume: 22 Issue: 8 Pages: 1132:1136<br>DOI: 10.1109LSP2015 2389241<br>Published: AUG 2015                                                                                                    | 5 Times Cited<br>18 Cited References<br>View Related Records<br>Create Citation Alert<br>(data from Web of Science Core Collection)                            |
| View Journal Impact Abstract Image forensic analysis for the detection of contrast enhancement and other histogram-based processing, usually relies on the study of first-order statistics derived from image histogram. Methods based on such an approach, though, are easily circumvented by adopting some counter-forensic attacks. To overcome such a problem, we propose a novel forensic technique based on the study of second-order statistics derived from the co- occurrence matrix. The experiments we carried out demonstrate that the proposed approach is very effective even in the presence of counter-forensic | All Times Cited Counts<br>5 in All Databases<br>5 in Web of Science Core Collection<br>0 in BIOSIS Citation Index<br>0 in Chinese Science Citation<br>Database |

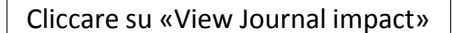

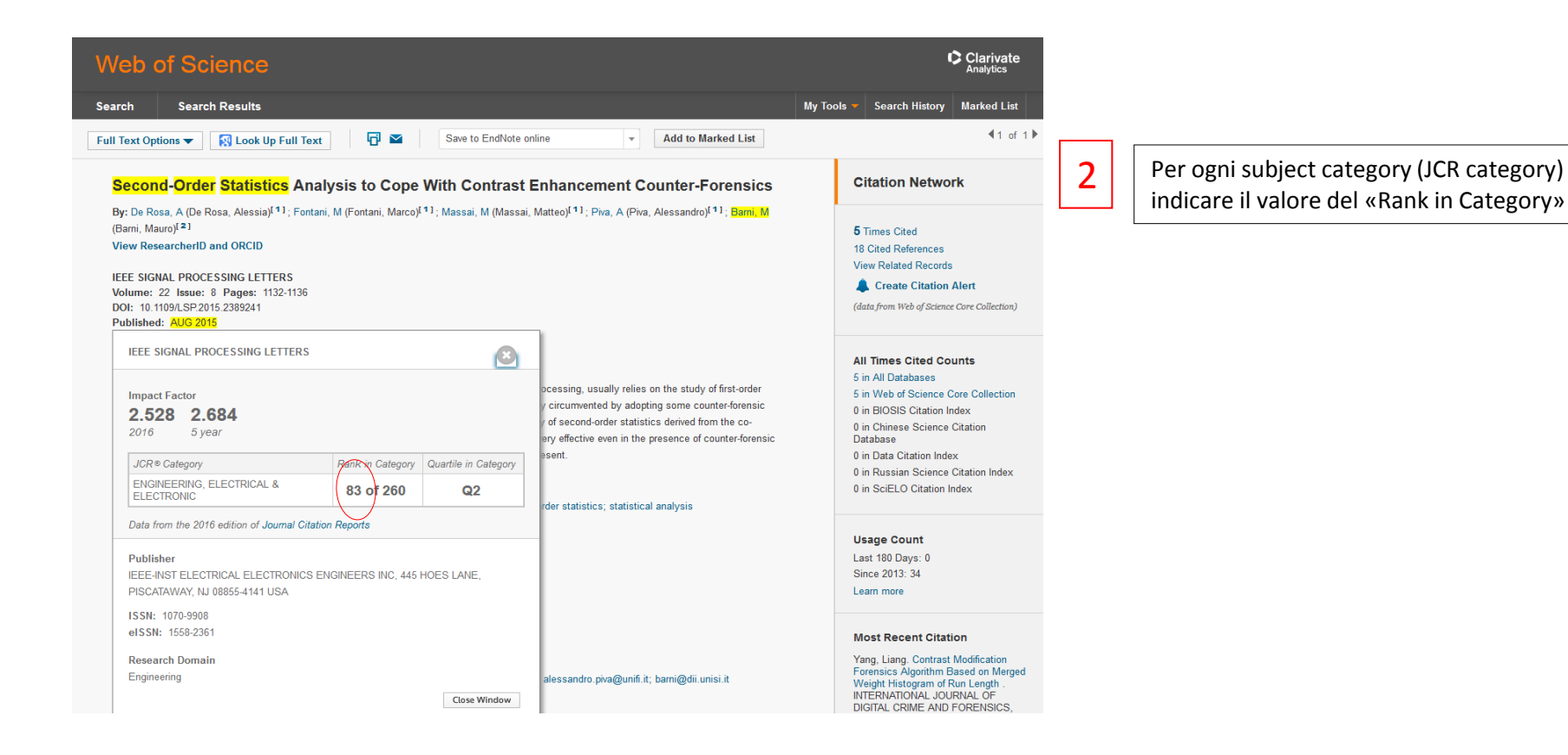

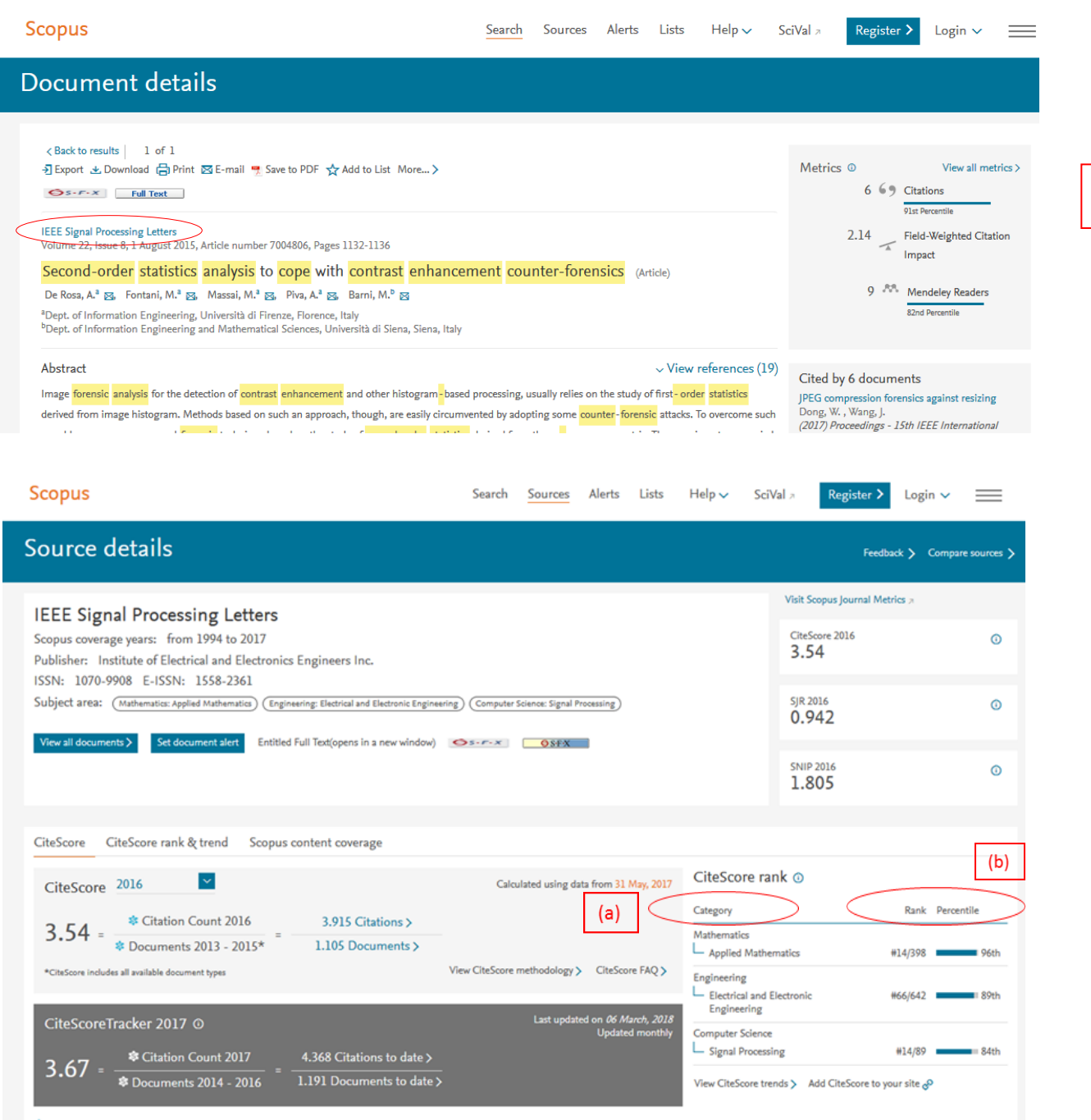

Dai Dettagli del documento cliccare sul titolo della rivista che contiene l'articolo.

1

2

In «CiteScore rank» individuare la subject category (a) e il relativo percentile (b)

\* Metrics displaying this icon are compiled according to Snowball Metrics >> , a collaboration between industry and academia.